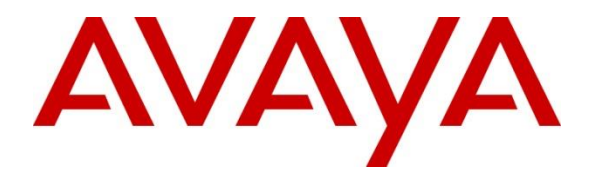

Avaya Solution & Interoperability Test Lab

# Application Notes for CCT Deutschland GmbH ContactPro<sup>®</sup> 7.0 using Avaya Client SDK and Avaya Aura® Session Manager, Avaya Aura® Communication Manager, and Avaya Aura® Enablement Services 10.1 - Issue 1.0

## Abstract

These Application Notes describe the configuration steps required to integrate CCT ContactPro<sup>®</sup> Version 7.0 using Avaya Client SDK, Avaya Aura® Session Manager, Avaya Aura® Communication Manager, and Avaya Aura® Application Enablement Services 10.1.

Readers should pay attention to **Section 2**, in particular the scope of testing as outlined in **Section 2.1**, as well as observations noted in **Section 2.2** to ensure that their own use cases are adequately covered by this scope and results.

Information in these Application Notes has been obtained through DevConnect compliance testing and additional technical discussions. Testing was conducted via the DevConnect Program at the Avaya Solution and Interoperability Test Lab.

# 1. Introduction

These Application Notes describe the configuration steps required for CCT ContactPro<sup>®</sup> 7.0 from CCT Deutschland GmbH, to interoperate with Avaya Client SDK, Avaya Aura® Session Manager 10.1, Avaya Aura® Communication Manager 10.1, and Avaya Aura® Application Enablement Services (AES) 10.1.

The CCT ContactPro<sup>®</sup> solutions offer a variety of integrations into the Avaya call center environment, supporting different Avaya platforms to interact for multimedia agents as well as for voice only agents. CCT ContactPro<sup>®</sup> is a solution for agent desktops in an Avaya call center environment focused on voice and multimedia such as email and webchat. CCT ContactPro<sup>®</sup> can be installed with enabled Presence Services and integrated Customer Data and empowers agents to efficiently serve customers by allowing the agents have full call control from the agent's screen.

CCT ContactPro<sup>®</sup> 7.0 includes a software application that serves as a softphone running as a rich client. CCT ContactPro<sup>®</sup> 7.0 solution integrated with Avaya Client SDK to register as SIP endpoint with Avaya Aura® Session Manager.

# 2. General Test Approach and Test Results

Interoperability testing contained functional tests mentioned in **Section 2.1**. All test cases were performed manually. The general test approach was to validate successful handling of inbound skillset/VDN calls using ContactPro Client. This was performed by calling inbound to a VDN and/or outbound from the elite call center using ContactPro to answer calls. Where applicable, agent actions were performed using the ContactPro Agent Client.

DevConnect Compliance Testing is conducted jointly by Avaya and DevConnect members. The jointly defined test plan focuses on exercising APIs and/or standards-based interfaces pertinent to the interoperability of the tested products and their functionalities. DevConnect Compliance Testing is not intended to substitute full product performance or feature testing performed by DevConnect members, nor is it to be construed as an endorsement by Avaya of the suitability or completeness of a DevConnect member's solution.

Avaya recommends our customers implement Avaya solutions using appropriate security and encryption capabilities enabled by our products. The testing referenced in these DevConnect Application Notes included the enablement of supported encryption capabilities in the Avaya products. Readers should consult the appropriate Avaya product documentation for further information regarding security and encryption capabilities supported by those Avaya products.

Support for these security and encryption capabilities in any non-Avaya solution component is the responsibility of each individual vendor. Readers should consult the appropriate vendor-supplied product documentation for more information regarding those products.

For the testing associated with these Application Notes, the CCT ContactPro® 7.0 solution with DMCC interface between Avaya Aura® AES and the CCT ContactPro® 7.0 solution did not include use of any specific encryption features as requested by CCT.

### 2.1. Interoperability Compliance Testing

The interoperability compliance test included feature and serviceability testing. Feature testing included the validation of the following:

- **Registration** Successful registration of CCT ContactPro<sup>®</sup> 7.0 with Avaya Aura® Session Manager and Avaya Aura® AES.
- Agent state change- Login, Ready/Not Ready using ContactPro Agent.
- **Inbound and Outbound Calls** between CCT ContactPro<sup>®</sup> 7.0 Client and Avaya SIP, H.323, and digital telephones. Calls between Contact Pro Client and PSTN endpoints. Calls with G.711, OPUS codec support and negotiation, with and without media shuffling. Calls with SRTP enabled and disabled. DTMF transmission.
- Hold/Transfer/Conference Place callers on hold and transfer and conference using ContactPro Agent.
- Serviceability The serviceability testing focused on verifying the ability of CCT ContactPro® 7.0 Client to recover from adverse conditions, such as disconnecting/reconnecting the network to ContactPro Server.

#### 2.2. Test Results

The testing was successful. All test cases passed.

#### 2.3. Support

Support for CCT products can be obtained as follows: WEBSITE www.cct-solutions.com

**CONTACT** Phone: +49 69 7191 4969 0 Email: <u>contact@cct-solutions.com</u>

#### SUPPORT

Hotline: +49 821 455152 455 Email: <u>helpdesk@cct-solutions.com</u>

**CCT Solutions Deutschland GmbH** Tilsiter Str. 1 60486, Frankfurt am Main Germany Phone +49 69 7191 4969 0

**CCT Software LLC** 

1801 N.E. 123rd Street, Suite 314 North Miami, 33181 FL United States of America Phone +1 786 738 5253

NAQ; Reviewed SPOC 4/20/2023 Solution & Interoperability Test Lab Application Notes ©2023 Avaya Inc. All Rights Reserved. 3 of 40 CP7Aura10

# 3. Reference Configuration

**Figure 1** illustrates a sample configuration that consists of Avaya products and the CCT ContactPro® 7.0.

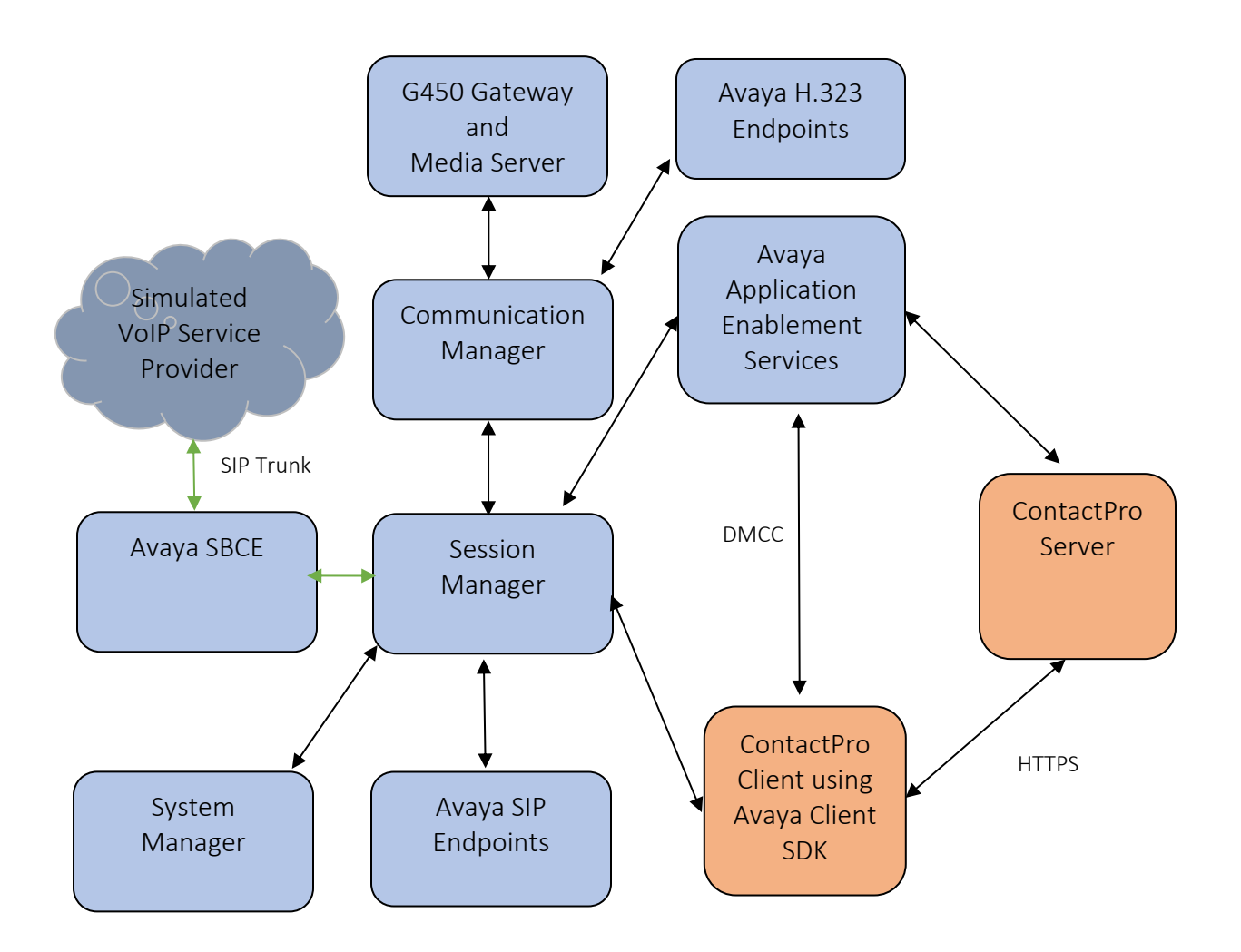

Figure 1: Test Configuration for CCT ContactPro® and the Avaya Platforms.

# 4. Equipment and Software Validated

The following equipment and software were used for the sample configuration provided:

| Equipment/Software                                                       | <b>Release/Version</b>        |
|--------------------------------------------------------------------------|-------------------------------|
| Avaya Aura® System Manager in Virtual Environment                        | 10.1.2.                       |
| Avaya Aura® Session Manager in Virtual Environment                       | 10.1.2.0.1012016              |
| Avaya Aura® Communication Manager in Virtual<br>Environment              | 10.1.2 - 01.0.974.0-<br>27783 |
| Avaya G450 Media Gateway                                                 | 41.16.30                      |
| Avaya Aura® Media Server in Virtual Environment                          | 10.1.0.125                    |
| Avaya Session Border Controller for Enterprise in Virtual<br>Environment | 10.1.0.0-32-21432             |
| Avaya Client SDK                                                         | 4.25.0                        |
| Avaya Workplace Client for Windows                                       | 3.29.0.54                     |
| Avaya 9641 and J159 (H.323) Deskphone                                    | 6.8.5                         |
| Avaya J159 and Avaya J179 (SIP) Deskphone                                | 4.0.7                         |
| CCT ContactPro® Server                                                   | 7.0                           |

# 5. Configure Avaya Aura® System Manager

In this section, the configuration steps to create a user on System Manager and Session Manager. It is assumed that an existing Session manager instance has already been installed and configured as this is out of scope of this document. All Configuration steps were carried out using System Manager. Configuration steps will include:

- Launch System Manager
- Add SIP Users

#### 5.1. Launch System Manager

Access the System Manager Web interface by using the URL "https://<IP Address>/SMGR" in an internet browser window, where <IP Address> is the IP address of the System Manager server. Log in using the appropriate credentials.

| Performended access to System Manager is via FODN                                                                                                    |                                                                             |
|----------------------------------------------------------------------------------------------------|-----------------------------------------------------------------------------|
| So to central login for Single Sign-On                                                                                                    |                                                                             |
| I P address access is your only option, then note that authentication will<br>all in the following cases:                                                                                                    | User ID:<br>Password:                                                       |
| First time login with "admin" account     Expired/Reset passwords                                                                                                    | Log On Cancel                                                               |
| Use the "Change Password" hyperlink on this page to change the password<br>manually, and then login.                                                                                                    | Change Password                                                             |
| Also note that single sign-on between servers in the same security domain                                                                                                    |                                                                             |
| a net capporter man decessing no in addressi                                                                                                    | Supported Browsers: Internet Explorer 11.x or Firefox 59.0, 60.0 and 61.0   |
| This system is restricted solely to authorized users for legitimate business<br>ourposes only. The actual or attempted unauthorized access, use, or<br>modification of this system is strictly prohibited.                                                                                                    | O Supported Browsers: Internet Explorer 11.x or Firefox 59.0, 60.0 and 61.0 |
| This system is restricted solely to authorized users for legitimate business<br>purposes only. The actual or attempted unauthorized access, use, or<br>modification of this system is strictly prohibited.<br>Jnauthorized users are subject to company disciplinary procedures and or<br>riminal and twil penalties under state, federal, or other applicable domestic<br>and foreign laws.                                                                                                    | O Supported Browsers: Internet Explorer 11.x or Firefox 59.0, 60.0 and 61.0 |
| This system is restricted solely to authorized users for legitimate business<br>purposes only. The actual or attempted unauthorized access, use, or<br>modification of this system is strictly prohibited.<br>Unauthorized users are subject to company disciplinary procedures and or<br>criminal and civil penalties under state, federal, or other applicable domestic<br>and foreign laws.<br>The use of this system may be monitored and recorded for administrative<br>and security reasons. Anyone accessing this system expressly consents to<br>such monitoring and recording, and is advised that if it reveals possible<br>evidence of criminal activity, the evidence of such activity may be provided to<br>aw enforcement officials. | • Supported Browsers: Internet Explorer 11.x or Firefox 59.0, 60.0 and 61.0 |

#### 5.2. Add SIP Users

From the Dashboard, select Users  $\rightarrow$  User Management  $\rightarrow$  Manage Users.

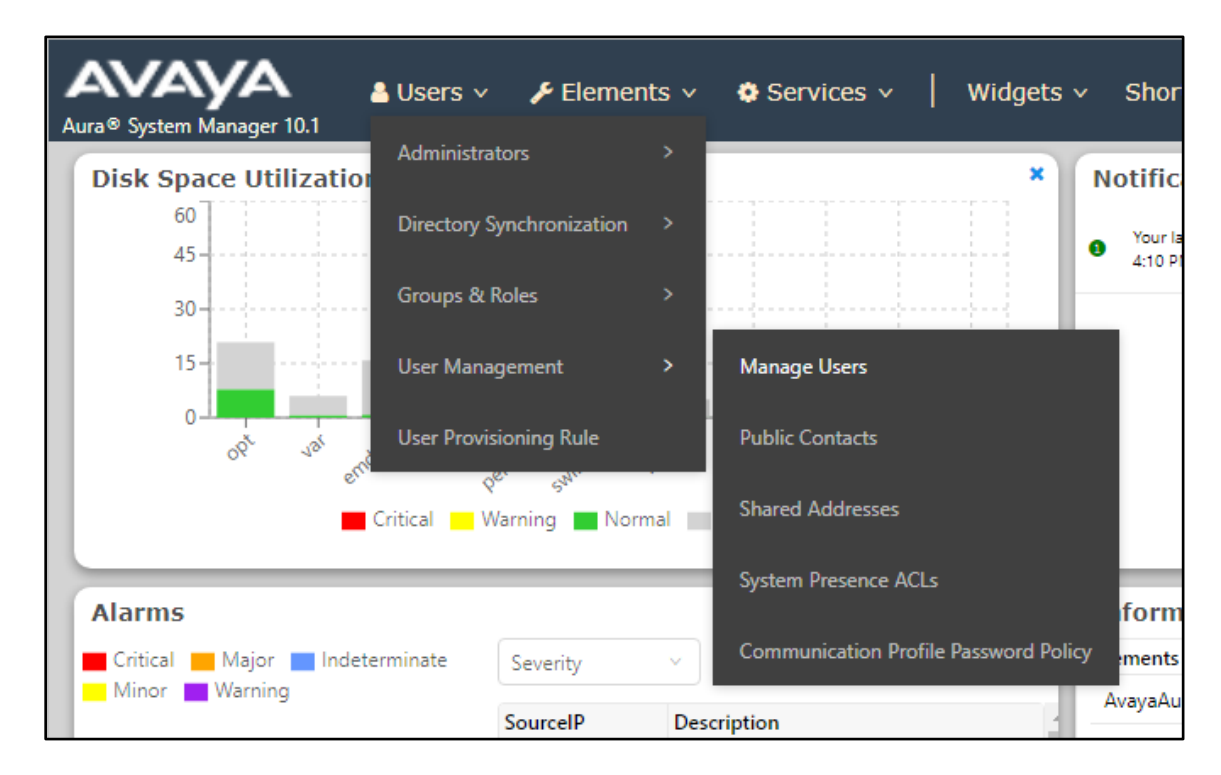

#### Select New.

| Aura® System Manager 10.1                         | Users v | 🗲 Elements 🗸 | Service | s ~   Widgets | s v Shc |  |  |
|---------------------------------------------------|---------|--------------|---------|---------------|---------|--|--|
| Home User Management                              |         |              |         |               |         |  |  |
| User Management A Home A / Users A / Manage Users |         |              |         |               |         |  |  |
| Manage Users                                      | Searcl  | ۱            |         |               | Q       |  |  |
| Public Contacts                                   | ۵ v     | ′iew 🖉 Edit  | + New   | 冬 Duplicate   | 🖻 Dele  |  |  |
| Shared Addresses                                  |         | First Name   | e 🕈 🛛   | Surname 🖨 🍸   |         |  |  |
| Contant Decement ACI -                            |         | SIPExt2      |         | Aura          |         |  |  |
| System Presence ACLS                              |         | Ext1         |         | BT            |         |  |  |
| Communication Profile                             |         | Ext10        |         | BT            |         |  |  |
|                                                   |         | Ext11        |         | BT            |         |  |  |
|                                                   |         | Ext12        |         | BT            |         |  |  |
|                                                   |         | Ext2         |         | BT            |         |  |  |

NAQ; Reviewed SPOC 4/20/2023 Solution & Interoperability Test Lab Application Notes ©2023 Avaya Inc. All Rights Reserved. 7 of 40 CP7Aura10 On the Identity tab, enter an identifying Last Name and First Name, enter an appropriate Login Name, set Authentication Type to Basic and administer a password in the Password and Confirm Password fields.

| User Profile   Add         |                          | (              | 🖻 Commit & Continue 🖻                          | Commit              |
|----------------------------|--------------------------|----------------|------------------------------------------------|---------------------|
| Identity Communication Pro | ofile Membership         | Contacts       |                                                |                     |
| Basic Info<br>Address      | User Provisionin<br>Rule | g AuraUPR      | ~                                              |                     |
| LocalizedName              | * Last Name              | ContactPro     | Last Name (in Latin alphabet characters) :     | ContactPro          |
|                            | * First Name             | Ext71018       | First Name (in Latin<br>alphabet characters) : | Ext71018            |
|                            | * Login Name             | 71018@aura.com | Middle Name :                                  | Middle Name Of User |

Click on the **Communication Profile** tab and enter and confirm a **Communication Profile Password**, this is used when logging in the SIP endpoint.

| Identity Communication Profile Membership Cont | acts                        |
|------------------------------------------------|-----------------------------|
| Communication Profile Password                 | i Delete                    |
| PROFILE SET : P Comm-Profile Password          | × n + s                     |
| Communication A                                | inect.c                     |
| PROFILES                                       | inect.c                     |
| Session Manage                                 | inect.o                     |
| Avaya Breeze® F                                |                             |
| CM Endpoint Pro Gene                           | erate Comm-Profile Password |
| IP Office Endpoin                              | Cancel                      |
| Presence Profile                               |                             |

Click on the **Communication Address**, select **New**.

| Identity Communication Pro     | file Me       | mbership | Contacts        |          |
|--------------------------------|---------------|----------|-----------------|----------|
| Communication Profile Password | <u>⊿</u> Edit | + New    | <u> </u> Delete |          |
| PROFILE SET : Primary V        |               | Туре     |                 | Handle 🗧 |
| Communication Address          |               |          |                 | No da    |
| PROFILES                       | Select All    | ~        |                 |          |

Select **Avaya SIP** from the **Type** drop down box and enter the **Fully Qualified Address** of the new SIP user. Click **Ok** when done.

| Communication Address Add/Edit |                  |    |  |
|--------------------------------|------------------|----|--|
| <b>*</b> Type :                | Avaya SIP        | ~  |  |
| *Fully Qualified Address :     | 71018 @ aura.com | ~  |  |
|                                | Cancel           | ОК |  |

Continue to scroll down on the same page. Enable **Session Manager Profile** and enter the **Primary Session Manager, Origination Application Sequence, Termination Application Sequence** and **Home Location** relevant to the implementation.

| Identity Communication                                                             | Profile Membership               | Contacts                             |                |
|------------------------------------------------------------------------------------|----------------------------------|--------------------------------------|----------------|
| Communication Profile Password<br>PROFILE SET : Primary ~<br>Communication Address | SIP Registration<br>* Primary S  | ession Manager:                      | SM126SIP Q     |
| PROFILES                                                                           |                                  |                                      |                |
| Session Manager Profile                                                            | Secondary S                      | ession Manager:                      | Start typing Q |
| CM Endpoint Profile                                                                | Surv                             | vivability Server:                   | Start typing Q |
|                                                                                    | Max. Simult                      | aneous Devices :                     | 3 ~            |
|                                                                                    | Block New Registration<br>Regist | n When Maximum<br>trations Active? : |                |
|                                                                                    | Application Sequ                 | ences                                |                |
|                                                                                    | Origin                           | nation Sequence:                     | CM121 ~        |
|                                                                                    | Termin                           | nation Sequence:                     | CM121 ~        |
|                                                                                    | Emergency Callin                 | ng Application                       | Sequences      |
|                                                                                    | Emergency C                      | Calling Origination<br>Sequence :    | Select ~       |
|                                                                                    | Emergency Ca                     | alling Termination<br>Sequence :     | Select ~       |
|                                                                                    | Call Routing Setti               | ings                                 |                |
|                                                                                    | *                                | Home Location :                      | HCMC Q         |
|                                                                                    |                                  |                                      |                |

Scroll down the page and enable **CM Endpoint Profile** section. Select the Communication Manager system from the **System** drop down box, select **Endpoint** as the **Profile Type**, enter the **Extension** number available, select **J179CC\_DEFAULT\_CM\_10\_1** as the **Template** and ensure **IP** is configured as the **Port**, click **Commit & Continue** (not shown) when finished.

| * System :                                     | CMSimplex121 v      | * Profile Type :                                    | Endpoint v |
|------------------------------------------------|---------------------|-----------------------------------------------------|------------|
| Use Existing Endpoints :                       |                     | * Extension :                                       | 71018 🖵 💆  |
| * Template :                                   | J179CC_DEFAULT_CN Q | * Set Type :                                        | J179CC     |
| Security Code :                                |                     | Port :                                              | [IP Q      |
| Voice Mail Number :                            |                     | Preferred Handle :                                  | Select v   |
| Calculate Route<br>Pattern :                   |                     | Sip Trunk :                                         |            |
| SIP URI :                                      | Select ~            | Delete on Unassign from<br>User or on Delete User : |            |
| Override Endpoint Name<br>and Localized Name : | •                   | Allow H.323 and SIP<br>Endpoint Dual                |            |

Click on **Endpoint Editor** in the **CM Endpoint Profile** and on the General options tab set **Type of 3PCC Enabled** as **Avaya**.

| tton Assignment (B) Profil | e Settings (P) | Group Memb | pership (M)                                       |         |
|----------------------------|----------------|------------|---------------------------------------------------|---------|
|                            |                | -          |                                                   |         |
| Class of Restriction (COR) | 1              |            | * Class Of Service (COS)                          | 1       |
| Emergency Location Ext     | 71018          |            | <ul> <li>Message Lamp Ext.</li> </ul>             | 71018   |
| Tenant Number              | 1              |            |                                                   |         |
| SIP Trunk                  | Qaar           |            | Type of 3PCC Enabled                              | Avaya 🗸 |
| Coverage Path 1            |                |            | Coverage Path 2                                   |         |
| Lock Message               |                |            | Localized Display Name                            |         |
| Multibyte Language         | Not Applicable | ~          | Enable Reachability for<br>Station Domain Control | ~       |
| SIP URI                    |                |            |                                                   |         |
| rimary Session Manager     |                |            |                                                   |         |
| IPv4:                      |                |            | IPv6:                                             |         |
| Secondary Session Manager— |                |            |                                                   |         |
| TDv/4:                     |                |            | TDv6:                                             |         |

Click on **Feature Options (F)** tab, scroll down and check **IP SoftPhone** and **IP Video Softphone.** Click on **Done** to save changes and go back to the User Communication Profile screen.

| Features                                   |                                |
|--------------------------------------------|--------------------------------|
| Always Use                                 | Idle Appearance Preference     |
| IP Audio Hairpinning                       | IP SoftPhone                   |
| Bridged Call Alerting                      | LWC Activation                 |
| Bridged Idle Line Preference               | CDR Privacy                    |
| Coverage Message Retrieval                 |                                |
| Data Restriction                           | Direct IP-IP Audio Connections |
| Survivable Trunk Dest                      | H.320 Conversion               |
| Bridged Appearance Origination Restriction | IP Video Softphone             |
| Restrict Last Appearance                   | Per Button Ring Control        |
| Turn on mute for remote off-hook attempt   |                                |
| IP Hoteling                                |                                |
|                                            |                                |

Click on **Button Assignment (B)** tab (not shown), then click on **Button Feature** tab and configure the following:

| Main Buttons Feature Butt                                                     | ons Button Modules                                                                                                    |                                                                 |                        |
|-------------------------------------------------------------------------------|----------------------------------------------------------------------------------------------------|-----------------------------------------------------------------|------------------------|
| Endpoint         Configurations         Favorite       Button Label         1 | Button Configuration<br>Button Feature<br>call-appr  Auto-<br>A/D<br>call-appr  Auto-<br>A/D<br>call-appr  Auto-<br>A/D<br>agnt-login  auto-<br>aux-work  Reason<br>Code<br>auto-in  auto-<br>in Grp<br>manual-in  atter-<br>after-call  Configuration | Argument-1<br>Argument-1<br>Ring<br>Ring<br>Ring<br>Hunt<br>Grp | Argument-2       Argum |

Click on **Commit** to save the user. The user is now listed. In this compliance testing, 4 Users were created.

## 6. Configure Avaya Aura® Communication Manager

This section provides the procedures for configuring Communication Manager. The procedures include the following areas:

- Verify license
- Administer CTI link
- Administer hunt group and agent

#### 6.1. Verify License

Log into the System Access Terminal to verify that the Communication Manager license has proper permissions for features illustrated in these Application Notes. Use the "display systemparameters customer-options" command to verify that the **Computer Telephony Adjunct Links** customer option is set to "y" on **Page 4**. If this option is not set to "y", then contact the Avaya sales team or business partner for a proper license file.

```
display system-parameters customer-options
                                                                        4 of 12
                                                                Page
                               OPTIONAL FEATURES
                                          Audible Message Waiting? y
Authorization Codese
    Abbreviated Dialing Enhanced List? y
        Access Security Gateway (ASG)? n
        Analog Trunk Incoming Call ID? y
                                                               CAS Branch? n
 A/D Grp/Sys List Dialing Start at 01? y
                                                                  CAS Main? n
Answer Supervision by Call Classifier? y
                                                        Change COR by FAC? n
                                  ARS? y
                                          Computer Telephony Adjunct Links? y
                ARS/AAR Partitioning? y
                                          Cvg Of Calls Redirected Off-net? y
          ARS/AAR Dialing without FAC? y
                                                              DCS (Basic)? y
          ASAI Link Core Capabilities? y
                                                        DCS Call Coverage? y
          ASAI Link Plus Capabilities? y
                                                        DCS with Rerouting? y
       Async. Transfer Mode (ATM) PNC? n
  Async. Transfer Mode (ATM) Trunking? n Digital Loss Plan Modification? y
             ATM WAN Spare Processor? nDS1 MSP? yATMS? yDS1 Echo Cancellation? y
                  Attendant Vectoring? y
             (NOTE: You must logoff & login to effect the permission changes.)
```

#### 6.2. Administer CTI Link

Add a CTI link using the **add cti-link n** command, where **n** is an available CTI link number. Enter an available extension number in the **Extension** field. Note that the CTI link number and extension number may vary. Enter **ADJ-IP** in the **Type** field, and a descriptive name in the **Name** field. Default values may be used in the remaining fields.

```
add cti-link 1 Page 1 of 3

CTI LINK
CTI Link: 1
Extension: 79999
Type: ADJ-IP
COR: 1
Name: aes140
```

#### 6.3. Administer Hunt Group and Agent

This section shows the steps required to add a new service or skill on Communication Manager. Services are accessed by calling a Vector Directory Number (VDN), which points to a vector. The vector then points to a hunt group associated with an agent. Agent can use ContactPro as agent desktops for handling incoming and outgoing calls with WebRTC voice through Avaya Aura® Web Gateway (AAWG).

The following sections give step by step instructions on how to add the following.

- Add Hunt Group
- Add Agent
- Administer Vectors and VDNs

#### 6.3.1. Add Hunt Group

To add a new skillset or hunt group type, **add hunt-group x**, where **x** is the new hunt group number. For example, hunt group **1** is added for the **Voice Service** queue. Ensure that **ACD**, **Queue** and **Vector** are all set to **y**. Also, that **Group Type** is set to **ucd-mia**.

| add hunt-group 1               | Page 1 of 4               |  |
|--------------------------------|---------------------------|--|
| HUNT                           | GROUP                     |  |
|                                |                           |  |
| Group Number:1                 | ACD? y                    |  |
| Group Name: Voice Service      | Queue? y                  |  |
| Group Extension: 79010         | Vector? y                 |  |
| Group Type:ucd-mia             |                           |  |
| TN: 1                          |                           |  |
| COR: 1                         | MM Early Answer? n        |  |
| Security Code:                 | Local Agent Preference? n |  |
| ISDN/SIP Caller Display:       |                           |  |
|                                |                           |  |
| Queue Limit: unlimited         |                           |  |
| Calls Warning Threshold: Port: |                           |  |
| Time Warning Threshold: Port:  |                           |  |

On **Page 2** ensure that **Skill** is set to **y** as shown below.

| add hunt-group 1                   |               | Page 2 of 4                            |
|------------------------------------|---------------|----------------------------------------|
|                                    |               | HUNT GROUP                             |
| Skill?<br>AAS?                     | <b>y</b><br>n | Expected Call Handling Time (sec): 180 |
| Measured:<br>Supervisor Extension: | none          |                                        |
| Controlling Adjunct:               |               |                                        |
| Multiple Call Handling:            | none          |                                        |
| Timed ACW Interval (sec):          |               | After Xfer or Held Call Drops? n       |

NAQ; Reviewed SPOC 4/20/2023

#### 6.3.2. Add Agent

In the compliance testing, there are 5 agents are created. To add a new agent, type **add agent-loginID x**, where x is the login id for the new agent. enter an identifying **Name**, set **Password** ad **Password (enter again).** 

```
Page 1 of
add agent-loginID 75018
                                                                      3
                               AGENT LOGINID
        Login ID: 75018
                                                             AAS? n
            Name: Voice Agent
                                                           AUDIX? n
              TN: 1
                               Check skill TNs to match agent TN? n
             COR: 1
                                                   LWC Reception: spe
   Coverage Path:
   Security Code:
                                          LWC Log External Calls? n
                                         AUDIX Name for Messaging:
                                     LoginID for ISDN/SIP Display? n
                                                        Password:
                                           Password (enter again):
                                                    Auto Answer: station
                                               MIA Across Skills: system
                                       ACW Agent Considered Idle: system
                                       Aux Work Reason Code Type: system
                                         Logout Reason Code Type: system
                   Maximum time agent in ACW before logout (sec): system
                                         Forced Agent Logout Time: :
  WARNING: Agent must log in again before changes take effect
```

On **Page 2**, add the required skills. Note that the skill **1** is added to this agent so when a call for **Voice Service** is initiated, the call is routed correctly to this agent.

| add agen | t-loginID  | 75018      |           |         |       | Page 2     | <b>2</b> of 3 |  |
|----------|------------|------------|-----------|---------|-------|------------|---------------|--|
|          |            |            | AGENT     | LOGINID |       |            |               |  |
| D        | irect Agen | t Skill:   |           |         | Se    | ervice Ob- | iective? n    |  |
| Call Han | dling Pref | erence: sk | ill-level |         | Local | Call Pref  | erence? n     |  |
| SN       | RL SL      | SN         | RL SL     | SN      | RL SL | SN         | RL SL         |  |
| 1:1      | 1          | 16:        |           | 31:     |       | 46:        |               |  |
| 2:       |            | 17:        |           | 32:     |       | 47:        |               |  |
| 3:       |            | 18:        |           | 33:     |       | 48:        |               |  |
| 4:       |            | 19:        |           | 34:     |       | 49:        |               |  |
| 5:       |            | 20:        |           | 35:     |       | 50:        |               |  |
| 6:       |            | 21:        |           | 36:     |       | 51:        |               |  |
| 7:       |            | 22:        |           | 37:     |       | 52:        |               |  |
| 8:       |            | 23:        |           | 38:     |       | 53:        |               |  |
| 9:       |            | 24:        |           | 39:     |       | 54:        |               |  |
| 10:      |            | 25:        |           | 40:     |       | 55:        |               |  |

Repeat this section to add other agents.

#### 6.4. Administer Vectors and VDNs

Add a vector using the **change vector n** command, where **n** is a vector number. Note that the vector steps may vary, and below is a sample vector used in the compliance testing.

```
change vector 18
                                                                                                                                            Page 1 of
                                                                                                                                                                       6
                                                                          CALL VECTOR
        Number: 1
                                                              Name: VoiceService
Number: 1Name: VoiceServiceMultimedia? nAttendant Vectoring? nMeet-me Conf? nLock? nBasic? yEAS? yG3V4 Enhanced? yANI/II-Digits? yASAI Routing? yPrompting? yLAI? yG3V4 Adv Route? yCINFO? yBSR? yHolidays? yVariables? y3.0 Enhanced? y01 wait-time2secs hearing silence02 queue-toskill 1pri t03 wait-time2secs hearing silence
04 stop
05
06
07
80
09
10
 11
 12
                                                  Press 'Esc f 6' for Vector Editing
```

Add a VDN using the **add vdn n** command, where **n** is an available extension number. Enter a descriptive Name and the vector number from above for **Destination**. Retain the default values for all remaining fields.

```
change vdn 78018
                                                                            3
                                                                     1 of
                                                               Page
                           VECTOR DIRECTORY NUMBER
                            Extension: 78018
                                                               Unicode Name? n
                               Name*: Voice VDN
                                                        18
                          Destination: Vector Number
                  Attendant Vectoring? n
                 Meet-me Conferencing? n
                   Allow VDN Override? n
                                  COR: 1
                                  TN*: 1
                             Measured: none
                                              Report Adjunct Calls as ACD*? n
       VDN of Origin Annc. Extension*:
                           1st Skill*:
                           2nd Skill*:
                           3rd Skill*:
SIP URI:
 Follows VDN Override Rules
```

# 7. Configure Avaya Aura® Application Enablement Services

This section provides the procedures for configuring Application Enablement Services. The procedures include the following areas:

- Launch OAM interface
- Verify license
- Administer TSAPI link
- Administer CCT user
- Enable CTI User
- Administer security database
- Restart services
- Obtain Tlink name

#### 7.1. Launch OAM Interface

Access the OAM web-based interface by using the URL "https://ip-address" in an Internet browser window, where **ip-address** is the IP address of the Application Enablement Services server.

The **Please login here** screen is displayed. Log in using the appropriate credentials.

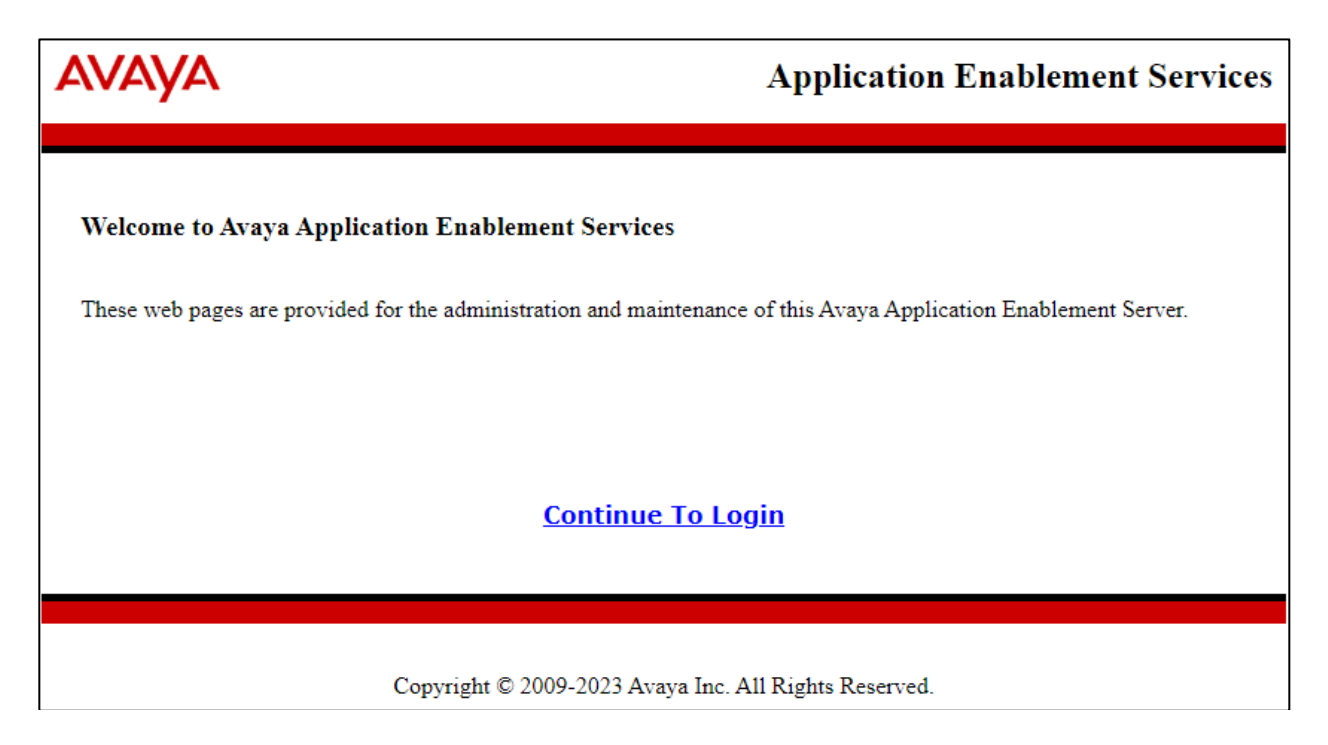

NAQ; Reviewed SPOC 4/20/2023

The Welcome to OAM screen is displayed next.

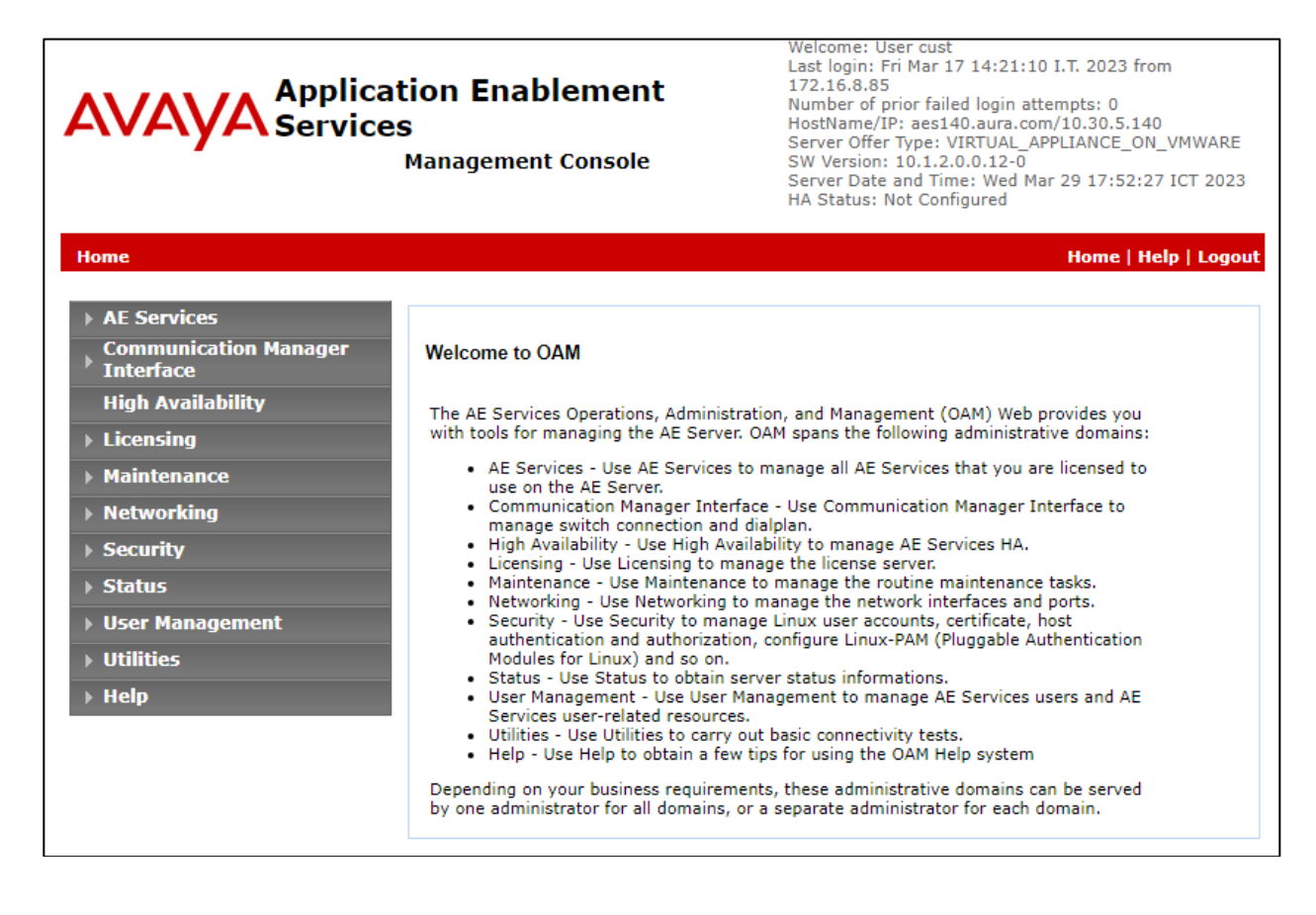

## 7.2. Verify License

Select Licensing  $\rightarrow$  WebLM Server Access in the left pane, to display the applicable WebLM server log in screen (not shown). Log in using the appropriate credentials and navigate to display installed licenses (not shown).

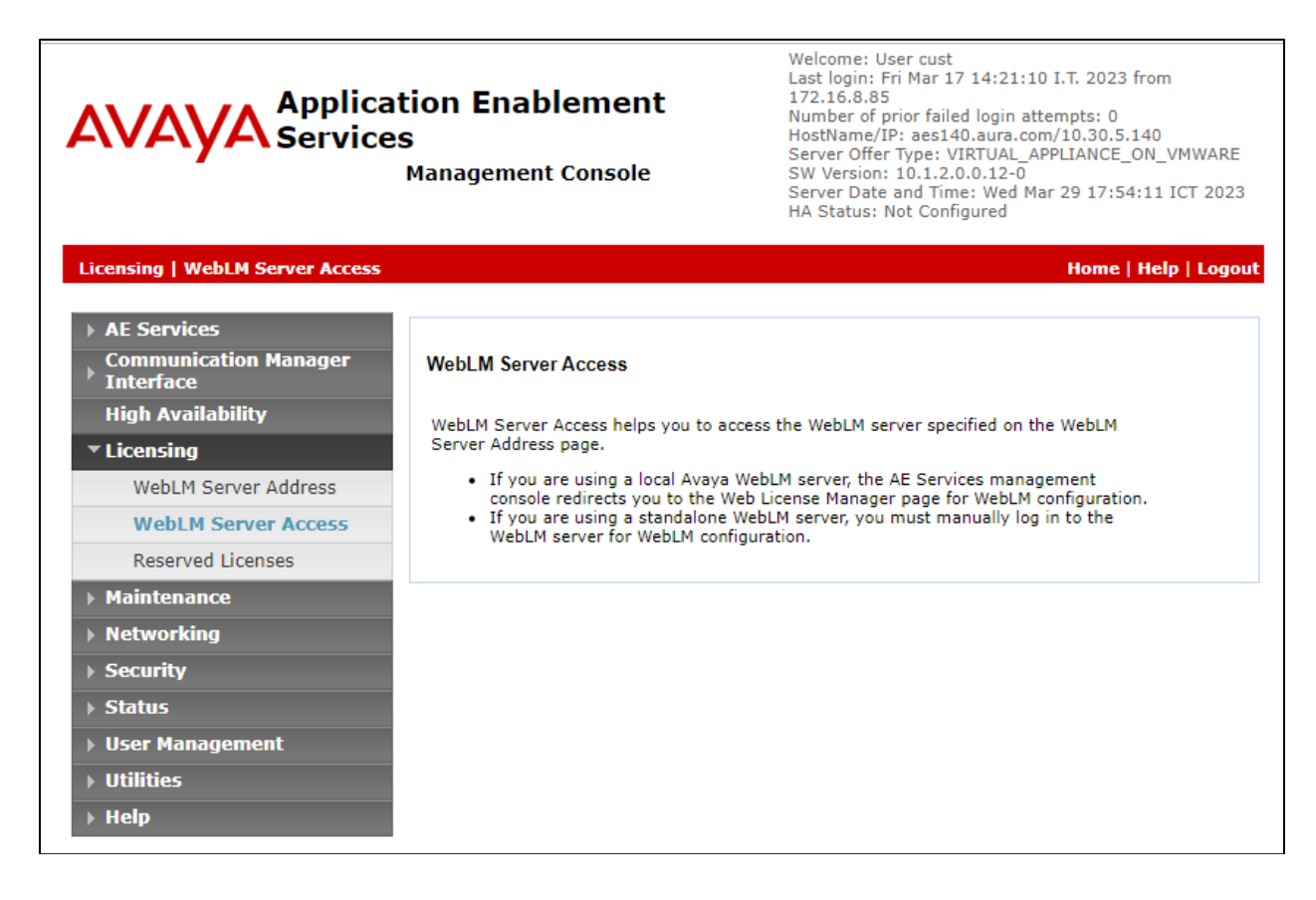

Select Licensed products  $\rightarrow$  APPL\_ENAB  $\rightarrow$  Application\_Enablement in the left pane, to display the Licensed Features screen in the right pane.

| Avaya<br>Aura® System Manager 10.1 | Users 🗸 🎤 Elements 🗸 🌣 Services            | <ul> <li>Widgets </li> <li>Shortcuts </li> </ul>                                                                      |                 | Search            | 🔵 🐥 🚍   ad |  |
|------------------------------------|--------------------------------------------|----------------------------------------------------------------------------------------------------|-----------------|-------------------|------------|--|
| Home Licenses                      |                                            |                                                                                                    |                 |                   |            |  |
| Licenses ^                         | WebLM Home                                 | Application Enablement (CTI) - R                                                                                      | elease: 10 - SI | D: 10503000       | Stand      |  |
|                                    | Install license                            | You are here: Licensed Products > Application_Enablement > View License Capacity                                      |                 |                   |            |  |
|                                    | Licensed products                          |                                                                                                    |                 |                   |            |  |
|                                    | APPL_ENAB                                  | License installed on: December 26, 2022 4:16:11 PM +07:00                                                             |                 |                   |            |  |
|                                    | <ul> <li>Application_Enablement</li> </ul> |                                                                                                    |                 |                   |            |  |
|                                    | View license capacity                      | License File Host IDs: V6-57-E4-                                                                                      | FE-7D-54-01     |                   |            |  |
|                                    | View peak usage                            |                                                                                                    |                 |                   |            |  |
|                                    | ASBCE                                      | Licensed Features                                                                                                    |                 |                   |            |  |
|                                    | ►Session_Border_Controller_E_AE            |                                                                                                    |                 |                   |            |  |
| COMMUNICATION_MANAGER              |                                            | 14 Items   🐉   Show All 🗸                                                                                             |                 |                   |            |  |
|                                    | ► Call_Center                              | Feature (License Keyword)                                                                                             | Expiration date | Licensed capacity |            |  |
|                                    | ►Communication_Manager                     | Device Media and Call Control<br>VALUE_AES_DMCC_DMC                                                                   | permanent       | 1000              |            |  |
|                                    | DEVICE_SERVICES                            | AES ADVANCED LARGE SWITCH<br>VALUE_AES_AEC_LARGE_ADVANCED<br>AES HA LARGE<br>VALUE_AES_HA_LARGE<br>AES ADVANCED AGENT | permanent       | 1000              |            |  |
|                                    | Device_Services                            |                                                                                                    | permanent       | 1000              |            |  |
|                                    | MSR                                        |                                                                                                    | permanent       | 1000              |            |  |
|                                    | ▶Media_Server                              |                                                                                                    | permanent       | 1000              |            |  |
|                                    | SYSTEM_MANAGER                             | AES ADVANCED MEDIUM SWITCH                                                                                            |                 |                   |            |  |
|                                    | System_Manager                             | VALUE_AES_AEC_MEDIUM_ADVANCED                                                                                         | permanent       | 1000              |            |  |
|                                    | SessionManager                             | Unified CC API Desktop Edition<br>VALUE AES AEC UNIFIED CC DESKTOP                                                    | permanent       | 1000              |            |  |
|                                    | ►SessionManager                            | CVLAN ASAI                                                                                                    | normanant       | 1000              |            |  |
|                                    | VDIA                                       | VALUE_AES_CVLAN_ASAI                                                                                                  | permanent       | 1000              |            |  |
|                                    | ► VDIA                                     | AES HA MEDIUM<br>VALUE_AES_HA_MEDIUM                                                                                  | permanent       | 1000              |            |  |
|                                    | Uninstall license                          | AES ADVANCED SMALL SWITCH                                                                                             | permanent       | 1000              |            |  |
|                                    | Server properties                          | DLG                                                                                                    |                 |                   |            |  |
|                                    | Shortcuts                                  | VALUE_AES_DLG                                                                                                    | permanent       | 1000              |            |  |
| ,                                  | Help for Licensed products                 | TSAPI Simultaneous Users<br>VALUE_AES_TSAPI_USERS                                                                     | permanent       | 1000              |            |  |

Verify that there are sufficient licenses for **Device Media and Call Control**, as shown below.

#### 7.3. Administer TSAPI Link

Select **AE Services**  $\rightarrow$  **TSAPI**  $\rightarrow$  **TSAPI Links** from the left pane of the **Management Console**, to administer a TSAPI link. The **TSAPI Links** screen is displayed, as shown below. Click **Add Link**.

| AVAYA                                | Application Enablement Ser<br>Management Console | Wetcome: User Cust<br>Last login: Fri Mar 17 14:21:10 I.T.<br>Number of prior failed login attemp<br>HostName/IP: aes140.aura.com/10<br>Server Offer Type: VIRTUAL_APPLI.<br>SW Version: 10.1.2.0.0.12-0<br>Server Date and Time: Wed Mar 25<br>HA Status: Not Configured | 2023 from 172.16.8.85<br>ts: 0<br>.30.5.140<br>ANCE_ON_VMWARE<br>17:57:57 ICT 2023 |                      |
|--------------------------------------|--------------------------------------------------|----------------------------------------------------------------------------------------------------|------------------------------------------------------------------------------------|----------------------|
| AE Services   TSAPI   TSAPI Link     | s                                                |                                                                                                    |                                                                                    | Home   Help   Logout |
| AE Services     CVLAN                | TSAPI Links                                      |                                                                                                    |                                                                                    |                      |
| > DLG                                | Link Switch Connection                           | Switch CTI Link #                                                                                                    | ASAI Link Version                                                                  | Security             |
| ▶ DMCC                               | Add Link Edit Link Delete Link                   |                                                                                                    |                                                                                    |                      |
| ▶ SMS                                |                                                  |                                                                                                    |                                                                                    |                      |
| TSAPI                                |                                                  |                                                                                                    |                                                                                    |                      |
| <ul> <li>TSAPI Links</li> </ul>      |                                                  |                                                                                                    |                                                                                    |                      |
| <ul> <li>TSAPI Properties</li> </ul> |                                                  |                                                                                                    |                                                                                    |                      |
| ▶ TWS                                |                                                  |                                                                                                    |                                                                                    |                      |

The Add TSAPI Links screen is displayed next.

The **Link** field is only local to the Application Enablement Services server and may be set to any available number. For **Switch Connection**, select the relevant switch connection from the drop-down list. In this case, the existing switch connection **CM121** is selected. For **Switch CTI Link Number**, select the CTI link number from **Section 7.2**. Retain the default values in the remaining fields.

| avaya                                | Application Enablement Services<br>Management Console | Welcome: User cust<br>Last login: Fri Mar 17 14:21:10 I.T. 2023 from 172.16.8.85<br>Number of prior failed login attempts: 0<br>HostName/IP: aes140.aura.com/10.30.5.140<br>Server Offer Type: VIRTUAL_APPLLANCE_ON_VMWARE<br>SW Version: 10.1.2.0.0.12-0<br>Server Date and Time: Wed Mar 29 18:02:38 ICT 2023<br>HA Status: Not Configured |
|--------------------------------------|-------------------------------------------------------|----------------------------------------------------------------------------------------------------|
| AE Services   TSAPI   TSAPI Li       | nks                                                   | Home   Help   Logout                                                                                                    |
| ▼ AE Services                        |                                                       |                                                                                                    |
| > CVLAN                              | Add TSAPI Links                                       |                                                                                                    |
| > DLG                                | Link 1 V                                              |                                                                                                    |
| ► DMCC                               | Switch Connection CM121 V                             |                                                                                                    |
| ▶ SMS                                | Switch CTI Link Number 1 🗸                            |                                                                                                    |
| ▼ TSAPI                              | ASAI Link Version 12 🗸                                |                                                                                                    |
| <ul> <li>TSAPI Links</li> </ul>      | Security Both V                                       |                                                                                                    |
| <ul> <li>TSAPI Properties</li> </ul> | Apply Changes Cancel Changes                          |                                                                                                    |
| > TWS                                |                                                       |                                                                                                    |
| Communication Manager<br>Interface   |                                                       |                                                                                                    |

#### 7.4. Administer CCT User

Г

Select User Management  $\rightarrow$  User Admin  $\rightarrow$  Add User from the left pane, to display the Add User screen in the right pane.

Enter desired values for User Id, Common Name, Surname, User Password, and Confirm Password. For CT User, select Yes from the drop-down list. Retain the default value in the remaining fields.

| AVAYA                                                                                                    | Application Enablement Services<br>Management Console |               |  |  |  |
|----------------------------------------------------------------------------------------------------|-------------------------------------------------------|---------------|--|--|--|
| <ul> <li>Vser Management   User Admin   A</li> <li>AE Services</li> <li>Communication Manager</li> </ul>             | dd User                                               |               |  |  |  |
| <ul> <li>Interface</li> <li>High Availability</li> <li>Licensing</li> </ul>                                          | Fields marked with * can<br>* User Id                 | not be empty. |  |  |  |
| <ul> <li>Maintenance</li> <li>Networking</li> <li>Security</li> </ul>                                                | * Surname<br>* User Password                          | cct           |  |  |  |
| <ul> <li>Status</li> <li>User Management</li> </ul>                                                                  | Admin Note<br>Avaya Role                              | None V        |  |  |  |
| <ul> <li>Service Admin</li> <li>User Admin</li> <li>Add User</li> </ul>                                              | Business Category<br>Car License<br>CM Home           |               |  |  |  |
| <ul> <li>Change User Password</li> <li>List All Users</li> <li>Modify Default Users</li> <li>Search Users</li> </ul> | Css Home<br>CT User<br>Department Number              | Yes V         |  |  |  |
| <ul> <li>&gt; Utilities</li> <li>&gt; Help</li> </ul>                                                                | Display Name<br>Employee Number<br>Employee Type      |               |  |  |  |

٦

### 7.5. Enable CTI User

Navigate to the CTI Users screen by selecting Security  $\rightarrow$  Security Database  $\rightarrow$  CTI Users  $\rightarrow$  List All Users. In the CTI Users window, select the user that was set up in Section Error! Reference source not found. and select the Edit option.

| Security   Security Database   CTI                                                | Users   List All Users |             |              | Home   Help   Log |
|-----------------------------------------------------------------------------------|------------------------|-------------|--------------|-------------------|
| <ul> <li>AE Services</li> <li>Communication Manager</li> <li>Interface</li> </ul> | CTI Users              |             |              |                   |
| High Availability                                                                 | User ID                | Common Name | Worktop Name | Device ID         |
| Licensing                                                                         | cct                    | cct         | NONE         | NONE              |
| Maintenance                                                                       |                        | alahital    | NONE         | NONE              |
| Networking                                                                        | globitel               | giobitei    |              | NONE              |
| ▼ Security                                                                        | O uniphore             | uniphore    | NONE         | NONE              |
| Account Management                                                                | Edit List All          |             |              |                   |
| Audit                                                                             |                        |             |              |                   |
| Certificate Management                                                            |                        |             |              |                   |
| Enterprise Directory                                                              |                        |             |              |                   |
| Host AA                                                                           |                        |             |              |                   |
| ▶ PAM                                                                             |                        |             |              |                   |
| Security Database                                                                 |                        |             |              |                   |
| Control                                                                           |                        |             |              |                   |
| CTI Users                                                                         |                        |             |              |                   |
| <ul> <li>List All Users</li> </ul>                                                |                        |             |              |                   |

The Edit CTI User screen appears. Tick the Unrestricted Access box and Apply Changes at the bottom of the screen.

| Security   Security Database   CT                | I Users   List All Users              |                                                   | Home   Help   Logo |
|--------------------------------------------------|---------------------------------------|---------------------------------------------------|--------------------|
| AE Services                                      |                                       |                                                   |                    |
| Communication Manager<br>Interface               | Edit CTI User                         |                                                   |                    |
| High Availability                                | User Profile:                         | User ID                                           | cct                |
| Licensing                                        |                                       | Common Name                                       | cct                |
| Maintenance                                      |                                       | Worktop Name                                      | NONE V             |
|                                                  |                                       | Unrestricted Access                               | ×                  |
| <ul> <li>Networking</li> <li>Security</li> </ul> | Call and Device Control:              | Call Origination/Termination and Device<br>Status | None 🗸             |
| Account Management                               | · · · · · · · · · · · · · · · · · · · |                                                   |                    |
| Audit                                            | Call and Device Monitoring:           | Device Monitoring                                 | None 🗸             |
| Certificate Management                           |                                       | Calls On A Device Monitoring                      | None 🗸             |
| Enterprise Directory                             |                                       | Call Monitoring                                   |                    |
| ▶ Host AA                                        | Routing Control:                      | Allow Routing on Listed Devices                   | None 🗸             |
| ► PAM                                            | Apply Changes Cancel Cha              | inges                                             |                    |
| Security Database                                |                                       |                                                   |                    |
| Control                                          |                                       |                                                   |                    |
| CTI Users                                        |                                       |                                                   |                    |
| List All Users                                   |                                       |                                                   |                    |

#### 7.6. Administer Security Database

Select Security  $\rightarrow$  Security Database  $\rightarrow$  Control from the left pane, to display the SDB Control for DMCC, TSAPI, JTAPI and Telephony Web Services screen in the right pane. Uncheck both fields below.

In the event that the security database is used by the customer with parameters already enabled, then follow reference [4] in **Section 11** to configure access privileges for the CCT user from **Section 7.4**.

| Αναγα                                                                                                    | Application Enablement Services<br>Management Console                                                                                                    | Welcome: User cust<br>Last login: Fri Mar 17 14:21:10 I.T. 2023 from 172.16.8.85<br>Number of prior failed login attempts: 0<br>HostName/IP: aes140.aura.com/10.30.5.140<br>Server Offer Type: VIRTUAL_APPLIANCE_ON_VMWARE<br>SW Version: 10.1.2.0.0.12-0<br>Server Date and Time: Wed Mar 29 18:07:37 ICT 2023<br>HA Status: Not Configured |
|----------------------------------------------------------------------------------------------------|----------------------------------------------------------------------------------------------------|----------------------------------------------------------------------------------------------------|
| Security   Security Database   Cont                                                                                                    | trol                                                                                                    | Home   Help   Logout                                                                                                    |
| <ul> <li>AE Services</li> <li>Communication Manager<br/>Interface</li> <li>High Availability</li> <li>Licensing</li> <li>Maintenance</li> <li>Networking</li> <li>Security</li> <li>Account Management</li> <li>Audit</li> <li>Certificate Management</li> <li>Enterprise Directory</li> <li>Host AA</li> <li>PAM</li> </ul> | SDB Control for DMCC, WTI, TSAPI, JTAPI and Telephony Web Services   Enable SDB for DMCC and WTI Service Enable SDB for TSAPI Service, JTAPI and Telephony Web Services Apply Changes |                                                                                                    |
| <ul><li>Security Database</li><li>Control</li></ul>                                                                                                    |                                                                                                    |                                                                                                    |

#### 7.7. Restart Services

Select Maintenance  $\rightarrow$  Service Controller from the left pane, to display the Service Controller screen in the right pane. Check DMCC and TSAPI Service and click Restart Service.

| Maintenance   Service Controller                                                  | cation Enablement Services<br>Management Console                                                                     | Last login: Fri Mar 31 15:18:01 I.T. 2023 from 172.16.8.167<br>Number of prior failed login attempts: 0<br>HostName/IP: aes140.aura.com/10.30.5.140<br>Server Offer Type: VIRTUAL_APPLIANCE_ON_VMWARE<br>SW Version: 10.1.2.0.0.12-0<br>Server Date and Time: Fri Mar 31 20:14:42 ICT 2023<br>HA Status: Not Configured<br>Home   Help   Logout |
|-----------------------------------------------------------------------------------|----------------------------------------------------------------------------------------------------|----------------------------------------------------------------------------------------------------|
| <ul> <li>AE Services</li> <li>Communication Manager</li> <li>Interface</li> </ul> | Service Controller                                                                                                   |                                                                                                    |
| High Availability                                                                 | Service Controller Status                                                                                            |                                                                                                    |
| ▶ Licensing                                                                       | ASAI Link Manager Running                                                                                            |                                                                                                    |
| ▼ Maintenance                                                                     | DMCC Service Running                                                                                                 |                                                                                                    |
| Date Time/NTP Server                                                              | CVLAN Service Running                                                                                                |                                                                                                    |
| Security Database                                                                 | DLG Service Running                                                                                                  |                                                                                                    |
| Service Controller                                                                | Transport Layer Service Running Transport Layer Service Running                                                      |                                                                                                    |
| Server Data                                                                       | WTI Service Running                                                                                                  |                                                                                                    |
| ▶ Networking                                                                      |                                                                                                    |                                                                                                    |
| ▹ Security                                                                        | Note: DMCC Service must be restarted for W11 ser<br>For status on actual services, please use <u>Status and Cont</u> | vice changes to take effect.                                                                                                    |
| ▶ Status                                                                          | Start Stop Restart Service Restart AF Server                                                                         | Restart Linux Restart Web Server                                                                                                    |
| → User Management                                                                 |                                                                                                    |                                                                                                    |
| ▶ Utilities                                                                       |                                                                                                    |                                                                                                    |
| → Help                                                                            |                                                                                                    |                                                                                                    |

#### 7.8. Obtain Tlink Name

Select Security  $\rightarrow$  Security Database  $\rightarrow$  Tlinks from the left pane. The Tlinks screen shows a listing of the Tlink names. A new Tlink name is automatically generated for the TSAPI service. Locate the Tlink name associated with the relevant switch connection, which would use the name of the switch connection as part of the Tlink name. Make a note of the associated Tlink name, to be used later for configuring ContactPro.

In this case, the associated Tlink name is **AVAYA#CM121#CSTA#AES140**. Note the use of the switch connection **CM121** from **Section 7.3** as part of the Tlink name.

| AVAYA                                                                                                    | Application Enablement Services<br>Management Console                                        | Welcome: User cust<br>Last login: Fri Mar 17 14:21:10 I.T. 2023 from 172.16.8.85<br>Number of prior failed login attempts: 0<br>HostName/IP: ase140.aura.com/10:30.5.140<br>Server Offer Type: VIRTUAL_APPLIANCE_ON_VMWARE<br>SW Version: 10.1.2.0.0.12-0<br>Server Date and Time: Wed Mar 29 18:08:48 ICT 2023<br>HA Status: Not Configured |
|----------------------------------------------------------------------------------------------------|----------------------------------------------------------------------------------------------|----------------------------------------------------------------------------------------------------|
| Security   Security Database   Tlink                                                                                                    | s                                                                                            | Home   Help   Logout                                                                                                    |
| <ul> <li>AE Services</li> <li>Communication Manager<br/>Interface</li> <li>High Availability</li> <li>Licensing</li> <li>Maintenance</li> <li>Networking</li> <li>Security</li> <li>Account Management</li> <li>Audit</li> <li>Certificate Management</li> <li>Enterprise Directory</li> <li>Host AA</li> <li>PAM</li> <li>Security Database</li> <li>Control</li> <li>CTI Users</li> <li>Devices</li> <li>Devices</li> <li>Devices</li> <li>Tinks</li> </ul> | Tlinks<br>Tlink Name<br>AVAYA=CM121=CSTA=AES140<br>AVAYA=CM121=CSTA-S=AES140<br>Delete Tlink |                                                                                                    |

# 8. Configure CCT ContactPro<sup>®</sup> Server

It is implied a working CCT ContactPro<sup>®</sup> Server is already in place and connect to AES successfully with the necessary licensing.

## 8.1. Configure Users with CCT ContactPro® Manager

Access the CCT ContactPro<sup>®</sup> Manager web-based interface by using the URL https://fqdn:39098 or http://ip-address\_or\_fqdn:9098 in an Internet browser window, where **fqdn** is the dns name of the ContactPro server or **ip-address** is the IP address of the ContactPro server.

The Login screen is displayed. Log in using the appropriate credentials.

| CP ContactPro Manager × +      | _ <b>D</b> X |
|--------------------------------|--------------|
| ← → C ③ 127.0.0.1:9098/Manager | <b>9</b> :   |
| ContactPro Manager             |              |
| Account Type                   |              |
| ContactPro -                   |              |
| admin                          |              |
| Password                       |              |
| Remember me                    |              |
| LOGIN                          |              |

Right click on a **Workgroup** then click **New User** to create new employee for every ContactPro Client user.

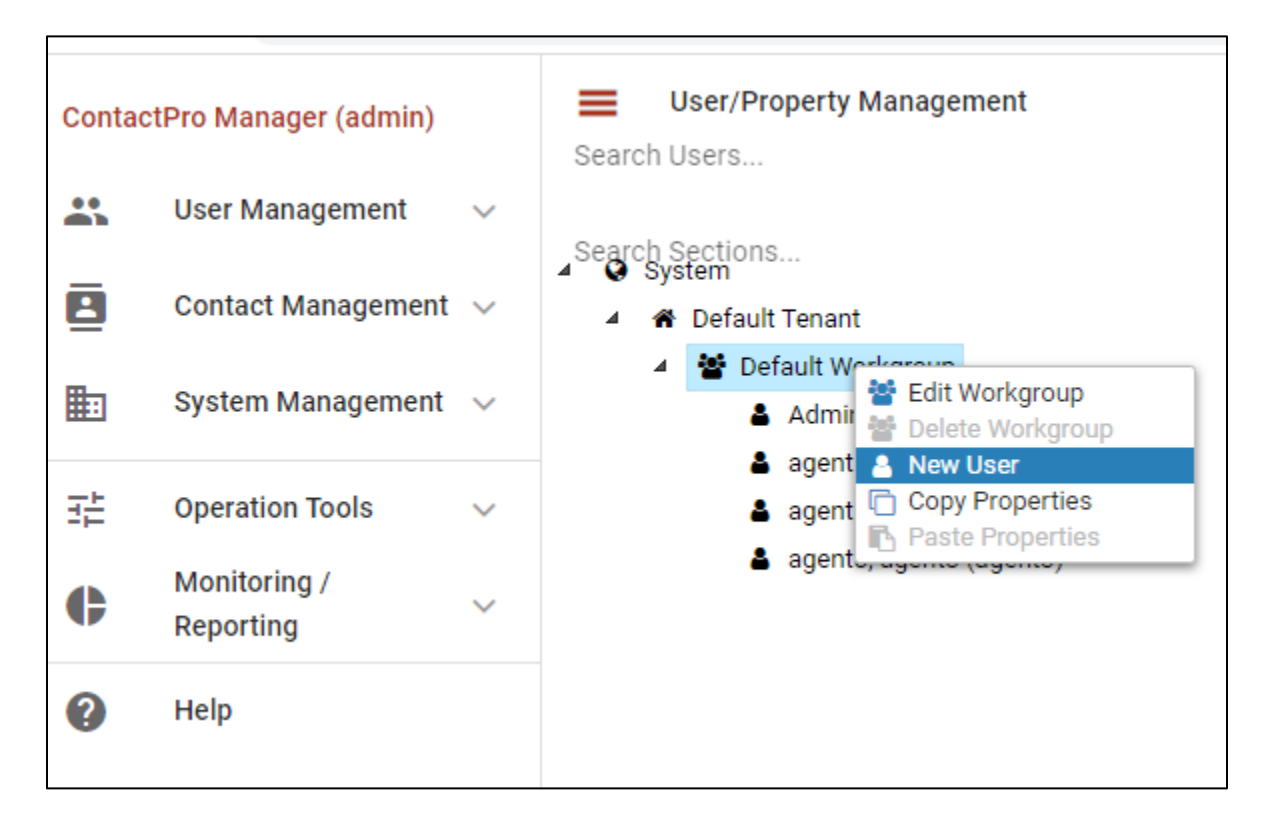

The following fields are required.

- Username (This is the Agent ID such as that created in Section 6.3.2 for example)
- First Name
- Last Name
- Password

| Add User                  |                                                                                               |             |                                                                                                    |   |     |        |  |  |  |
|---------------------------|-----------------------------------------------------------------------------------------------|-------------|----------------------------------------------------------------------------------------------------|---|-----|--------|--|--|--|
| Username*<br>voiceagent01 |                                                                                               |             | Title                                                                                                    |   |     |        |  |  |  |
| First Name*<br>Voice01    |                                                                                               |             | Last Name*<br>Agent                                                                                                    |   |     |        |  |  |  |
| Phone                     |                                                                                               |             | Email                                                                                                    |   |     |        |  |  |  |
| Active Directory U        | isername                                                                                      |             | CRM Usernam                                                                                                    | е |     |        |  |  |  |
| Agent                     |                                                                                               |             |                                                                                                    |   |     | •      |  |  |  |
| Agent Profile             |                                                                                               |             |                                                                                                    |   |     | •      |  |  |  |
| Overwrite Cu              | rrent Skills With Age                                                                         | ent Profile |                                                                                                    |   |     |        |  |  |  |
| Password                  |                                                                                               |             | Min. password length: 8<br>Min. number of characters: 1<br>Min. number of numbers: 1<br>Min. number of engelal Characters: 1 |   |     |        |  |  |  |
| Change Pass               | word On Login                                                                                 |             |                                                                                                    |   |     |        |  |  |  |
| Agent ID<br>75018         |                                                                                               |             | Agent Password                                                                                                    |   |     |        |  |  |  |
| Station<br>71018          |                                                                                               |             | Station Password                                                                                                    |   |     |        |  |  |  |
| Capacity Email<br>1       | Capacity EmailCapacity WebChatCapacity OutboundCapacity SMSCapacity TaskCapacity Total1111111 |             |                                                                                                    |   |     |        |  |  |  |
|                           |                                                                                               |             |                                                                                                    |   | ADD | CANCEL |  |  |  |

Create employees under different workgroups in different tenants. This allows management of different Properties easily for different **Tenants** or **Workgroups** or each individual **Employee**.

NOTE: Do not need to duplicate properties. Configure what's different compared to the upper level which could be either the **Top System Level**, **Tenant** or **Workgroup** level.

| NAQ; Reviewed  | Solution & Interoperability Test Lab Application Notes | 29 of 40  |
|----------------|--------------------------------------------------------|-----------|
| SPOC 4/20/2023 | ©2023 Avaya Inc. All Rights Reserved.                  | CP7Aura10 |

#### 8.2. Configure Avaya Aura® Session Manager

Select **SIP/Server** from the Sections window. This information below is all required to configure Session Manager on CCT ContactPro® Manager.

| Search Sections                                    |               |           | 0 | -12 |             | Î  | R   | • |
|----------------------------------------------------|---------------|-----------|---|-----|-------------|----|-----|---|
| CPVoice/ClipNoScreening<br>CPVoice/ScreenpopLookup | •             | Name      |   |     |             | Va | lue |   |
| CPWrapUp<br>DialingRules                           | Domain        |           |   |     | aura.co     | m  |     |   |
| DialingRules/BlockedNumbers<br>Help                | ReconnectTime | er        |   |     | 10          |    |     |   |
| LicenseServer                                      | Registrar     | Registrar |   |     | 10.30.5.127 |    |     |   |
| Login<br>Login/OmniLogin<br>Manager                | Registrar2    |           |   |     |             |    |     |   |
| Manager/UniversalQ                                 | SipPort       |           |   |     | 5061        |    |     |   |
| MicrosoftTeams<br>PCICompliance                    | SipPort2      |           |   |     | 5061        |    |     |   |
| PhoneBook<br>POM                                   | StunPort      |           |   |     | 3478        |    |     |   |
| RingCentral<br>SendFeedback                        | StunServer    |           |   |     |             |    |     |   |
| ServiceNow<br>SignalTower/Werma                    | Transport     |           |   |     | TLS         |    |     |   |
| SIP/CallControls<br>SIP/Server                     |               |           |   |     |             |    |     |   |

## 8.3. Configure Avaya Aura® Application Enablement.

Click on **AESVoice/AESServer** in the left window. Information on the AES server can be filled in the main window; this information can all be obtained from **Section 7** and all are required to connect successfully to the AES.

| Search Sections                                           | • • /                          |             |
|-----------------------------------------------------------|--------------------------------|-------------|
| [Gateway] ACM                                             | Name                           | Value 🔶     |
| ACMGateway<br>AESVoice/AESServer                          | AESProtocolVersion             | 7.1.1       |
| AESVoice/AgentControls<br>AESVoice/CallControls           | PrimaryAESACMConnectionName    | CM121       |
| AESVoice/DirectAgentCall<br>AESVoice/General              | PrimaryAESIPAddress            | 10.30.5.140 |
| AESVoice/Logout<br>AESVoice/StatusBar                     | PrimaryAESLoginPassword        | *           |
| AESVoice/Voicemail<br>AgentStateLog                       | PrimaryAESLoginUsername        | cct         |
| ApplicationHost<br>ApplicationHost/AppBar                 | PrimaryAESPort                 | 4721        |
| ApplicationHost/Language<br>ApplicationHost/Logging       | PrimaryAESSecureSocket         | No          |
| ApplicationHost/SmartClient<br>ApplicationHost/ThreadPool | QuaternaryAESACMConnectionName |             |
| Calabrio                                                  | QuaternaryAESIPAddress         |             |
| CallPicker<br>CP/Client/General                           | QuaternaryAESLoginPassword     | *           |
| CP/Server                                                 | QuaternaryAESLoginUsername     |             |

# 9. Verification Steps

This section provides the tests that can be performed to verify proper configuration of Communication Manager, Application Enablement Services and ContactPro Client.

## 9.1. Verify login of ContactPro Client

From the Agent Client PC, open the application ContactPro. Once this is opened, select **SETTINGS**, and choose Phone as **6** – **Avaya My Computer (SIP)** 

| ContactPro                                                      |                                         | - 🗆 ×     |
|-----------------------------------------------------------------|-----------------------------------------|-----------|
| € settings                                                      |                                         |           |
| ACCOUNTS SERVICES                                               |                                         |           |
| Phone                                                           |                                         |           |
| 2 - Avaya Desk Phone (H.323) or Avaya Soft Phone (H $^{\vee}$   |                                         |           |
| 1 - None (Non-Voice Omni-Channel Agent)                         |                                         |           |
| 2 - Avaya Desk Phone (H.323) or Avaya Soft Phone (H.323 or SIP) |                                         |           |
| 3 - Avaya My Computer (H.323)                                   |                                         |           |
| 4 - Avaya Other Phone (H.323)                                   |                                         |           |
| 5 - Avaya Desk Phone Shared Control (SIP)                       |                                         |           |
| 6 - Avaya My Computer (SIP)                                     |                                         |           |
| 7 - Avaya Other Phone (SIP)                                     |                                         |           |
| Login as SIP embedded softphone.                                |                                         |           |
| Communication to Avaya Session Manager                          | and Avaya Application Enablement Servic | es (AES). |
|                                                                 |                                         |           |
|                                                                 |                                         |           |

Click on OK to fill following details:

| tactPro              |               |               | LOGIN        | I SETTINGS | СР – 🗆 |
|----------------------|---------------|---------------|--------------|------------|--------|
| ) welcome            |               |               |              |            |        |
|                      |               |               | ContactPro   |            |        |
|                      |               | a service and | voiceagent01 | •••••      | •••    |
| 0.7                  |               |               | Phone        | 2.0<br>    |        |
|                      | SII Loom J    |               | 71018        | •••••      | •••••  |
|                      | ALC:          | at in s       | Agent        |            |        |
|                      | in the        |               | 75018        | •••••      | •      |
| A second             |               |               |              |            |        |
| 1000                 |               |               | Clear        | ОК         | Cancel |
| Please enter your lo | ogin details. |               |              |            |        |

Enter user credentials already created in **Section 5 and Section 7** and press **Login** with **Agent** enabled. After logging in successfully, ContactPro is shown below:

| CP Contac     | tPro - U:voiceag | ent01 - S:71018 | - A:75018 -           | Voice01 Age   | nt –               | = x    |
|---------------|------------------|-----------------|-----------------------|---------------|--------------------|--------|
| File View     | Options Help     |                 |                       |               |                    |        |
| Line 1 Line 2 | Line 3           | Mak             | ke Call Mailbo        | x Callback    | Agent              | Ŧ      |
| Worklt 🗜      | WorkList         |                 |                       |               |                    | Ф      |
| Name Value    | Active Ty        | Status          | Skil<br>Nai Fro Cu: S | Sul Sta Ass A | igi UU Di <u>c</u> | AVC    |
|               |                  |                 |                       |               |                    |        |
|               | Call Log         |                 |                       |               |                    | -      |
|               | Call Time        | Phone<br>Number | Name                  | Queue<br>Name | Call<br>Type       |        |
|               |                  |                 |                       |               |                    |        |
|               |                  |                 |                       |               |                    |        |
|               |                  |                 |                       |               |                    |        |
|               |                  |                 |                       |               |                    |        |
|               |                  |                 |                       |               |                    |        |
|               |                  |                 |                       |               |                    |        |
|               |                  |                 |                       |               |                    |        |
|               |                  |                 |                       |               |                    |        |
|               |                  |                 |                       |               |                    |        |
|               |                  |                 |                       |               |                    |        |
|               |                  |                 | 😫 voi                 | ceagent01 🚙   | 71018 👫 💄          | lla. S |

| CP Contac     | tPro - U:voic | eag | gent01 - S:71 | L018 - A:750 | 18 - Voice( | )1 Agent   | - = x   |
|---------------|---------------|-----|---------------|--------------|-------------|------------|---------|
| File View     | Options H     | elp |               |              |             |            |         |
| Line 1        | 2 Line 3      |     | [             | Make Call    | Answer Ma   | ailbox Cal | Iback Ţ |
| Workltem Data | 1             |     | WorkList      |              |             |            | д       |
| Name 🔺        | Value         | ^   | Active        | T Status     | S F         | C S S A    | A AVC   |
| ACDGroup      | 79010         |     |               | 4 41 -2      | P -         | 7 0 0      |         |
| Active        | True          |     |               | A. Alerting  | 1.          | 7. 0. 0.   | 0       |
| ACWTime       | 0             |     |               |              |             |            |         |
| ANI           | 70011         |     |               | )            |             |            | -       |
| Answered      | False         |     |               | Dhone        |             | Oueue      | Call    |
| AssociatedV   | True          |     | Time          | Number       | Name        | Name       | Туре    |
| CallID        | 221           |     | 3/31/2023 7   | . *86        |             |            | Outbo   |
| CreateDate    | 3/31/2023 7:  |     |               |              |             |            |         |
| Customer      | 70011         |     |               |              |             |            |         |
| DeliveredDate | 3/31/2023 7:  |     |               |              |             |            |         |
| Direction     | Inbound       | ≣   |               |              |             |            |         |
| DNIS          | 79010         |     |               |              |             |            |         |
| EndCloser     | NA            |     |               |              |             |            |         |
| HeldCount     | 0             |     |               |              |             |            |         |
| ID            | 00001002211   |     |               |              |             |            |         |
| LastStatusC   | 3/31/2023 7:  |     |               |              |             |            |         |
| LineIndex     | 0             |     |               |              |             |            |         |
| Queue         | 0             |     |               |              |             |            |         |
| Status        | alerting      |     |               |              |             |            |         |
| SubType       | ACD           |     |               |              |             |            |         |
| Transferred   | False         |     |               |              |             |            |         |
| Туре          | Voice         |     |               |              |             |            |         |
| UCID          | 00001002211   |     |               |              |             |            |         |
| WorkltemCo    | Orange        | -   |               |              |             |            |         |
| 00:30         |               |     |               | 8            | voiceagent0 | 1 🦔 71018  | 8 🗰 🍠 📶 |

Place a call to VDN/Hunt Group. Verify that ContactPro Client can receive incoming call:

Answer the call by pressing the **Answer** incoming call name panel.

#### 9.2. Verify Avaya Aura® Communication Manager

On Communication Manager, verify status of the administered CTI link by using the **status aesvcs cti-link** command. Verify that the **Service State** is **established** for the CTI link number administered in **Section 7.2**, as shown below.

| statu       | is aesvcs | cti-li      | nk                    |                  |              |              |
|-------------|-----------|-------------|-----------------------|------------------|--------------|--------------|
|             |           |             | AE SERVICES           | CTI LINK STAT    | US           |              |
| CTI<br>Link | Version   | Mnt<br>Busy | AE Services<br>Server | Service<br>State | Msgs<br>Sent | Msgs<br>Rcvd |
| 1           | 12        | no          | aes140                | established      | 952          | 945          |

Enter the command **list agent-loginID** verify that agent **75018** shown in **Section 5.2.4** is logged-in to extension **75018**.

| list agent-l | .oginID     |              |           |           |         |         |           |  |
|--------------|-------------|--------------|-----------|-----------|---------|---------|-----------|--|
|              |             | AGENT L      | OGINID    |           |         |         |           |  |
| Login ID     | Name        | Extension    | Dir Aq    | gt AAS/A  | AUD     | COR     | Ag Pr SO  |  |
|              | Skil/Lv Ski | l/Lv Skil/Lv | Skil/Lv S | Skil/Lv S | Skil/Lv | Skil/Lv | / Skil/Lv |  |
|              |             |              |           |           |         |         |           |  |
| 75018        | Voice Agent | 71018        |           |           |         | 1       | lvl       |  |
|              | 1/01        | / /          | /         | /         | /       | /       |           |  |

Enter the command **status station 71018** and on **Page 7** verify that the agent is logged-in to the appropriate skill.

| status st | ation 710 | 18      |         |           |         |         | Pag | je 7  | of | 7 |
|-----------|-----------|---------|---------|-----------|---------|---------|-----|-------|----|---|
|           |           |         | A       | CD STATUS |         |         |     |       |    |   |
| Grn/Mod   | Grn/Mod   | Grn/Mod | Grn/Mod | Grn/Mod   | Grn/Mod | Grn/Mod |     |       |    |   |
| 1/AI      | /         | /       | /       | /         | /       | / On    | ACD | Call? | no |   |

#### 9.4. Verify Avaya Aura® Application Enablement Services

On Application Enablement Services, verify the status of the TSAPI link by selecting Status  $\rightarrow$  Status and Control  $\rightarrow$  TSAPI Service Summary from the left pane. The TSAPI Link Details screen is displayed.

Verify the Status is "Talking" for the TSAPI link administered in Section 9.3.

| TSAPI Link Details                                                                                          |  |      |                |                          |         |                                |        |                   |              |                      |                        |                |
|----------------------------------------------------------------------------------------------------|--|------|----------------|--------------------------|---------|--------------------------------|--------|-------------------|--------------|----------------------|------------------------|----------------|
| Enable page refresh every 60 🗸 seconds                                                                      |  |      |                |                          |         |                                |        |                   |              |                      |                        |                |
|                                                                                                    |  | Link | Switch<br>Name | Switch<br>CTI<br>Link ID | Status  | Since                          | State  | Switch<br>Version | Associations | Msgs<br>to<br>Switch | Msgs<br>from<br>Switch | Msgs<br>Period |
| C                                                                                                    |  | 1    | CM121          | 1                        | Talking | Mon Mar 20<br>17:35:10<br>2023 | Online | 20                | 13           | 895                  | 1014                   | 30             |
| Online Offline                                                                                              |  |      |                |                          |         |                                |        |                   |              |                      |                        |                |
| For service-wide information, choose one of the following:<br>TSAPI Service Status TLink Status User Status |  |      |                |                          |         |                                |        |                   |              |                      |                        |                |

Verify the status of the DMCC link by selecting Status  $\rightarrow$  Status and Control  $\rightarrow$  DMCC Service Summary from the left pane. The DMCC Service Summary – Session Summary screen is displayed.

Verify the User column shows action sessions with the CCT username from Section 7.4.

|                                                                                                    | pplication Enablement Servic<br>Management Console          | Welcom<br>Last log<br>Number<br>Server (<br>SW Vers<br>Server [<br>HA State | Welcome: User cust<br>Last login: Fri Mar 31 15:18:01 I.T. 2023 from 172.16.8.167<br>Number of prior failed login attempts: 0<br>HostName/IP: aes140.aura.com/10.30.5.140<br>Server Offer Type: VIRTUAL_APPLIANCE_ON_VMWARE<br>SW Version: 10.1.2.0.0.12-0<br>Server Date and Time: Fri Mar 31 20:00:48 ICT 2023<br>HA Status: Not Configured |                                  |                                                    |  |
|----------------------------------------------------------------------------------------------------|-------------------------------------------------------------|-----------------------------------------------------------------------------|----------------------------------------------------------------------------------------------------|----------------------------------|----------------------------------------------------|--|
| Status   Status and Control                                                                                                    | DMCC Service Summary                                        |                                                                             |                                                                                                    | Но                               | ome   Help   Logout                                |  |
| ▶ AE Services         Communication Manager         ▶ Interface         High Availability         ▶ Licensing         ▶ Maintenance         ▶ Networking         ▶ Security         > Status |                                                             |                                                                             |                                                                                                    |                                  |                                                    |  |
| <ul><li>Logs</li><li>Log Manager</li></ul>                                                                                                    | Session ID <u>User</u>                                      | <u>Application</u>                                                          | <u>Far-end</u><br><u>Identifier</u>                                                                                                    | <u>Connection</u><br><u>Type</u> | <u># of</u><br><u>Associated</u><br><u>Devices</u> |  |
| <ul> <li>Status and Control</li> <li>CVLAN Service Summ</li> <li>DLG Services Summ</li> </ul>                                                                                                | mary         0E89705F0D7496549         globitel             | AESVoice<br>cmapiApplication                                                | 172.16.8.167                                                                                                    | XML<br>Unencrypted<br>XML        | 2                                                  |  |
| <ul> <li>DMCC Service Sum</li> <li>Switch Conn Summa</li> <li>TSAPI Service Sumn</li> </ul>                                                                                                  | Terminate Sessions Show Terminated Sessionary Item 1-2 of 2 | sions                                                                       |                                                                                                    | Unencrypted                      | ][]                                                |  |

#### 9.6. Verify User Registrations on SMGR

From the SMGR Dashboard, go to **Elements**  $\rightarrow$  **Session Manager**  $\rightarrow$  **System Status**.

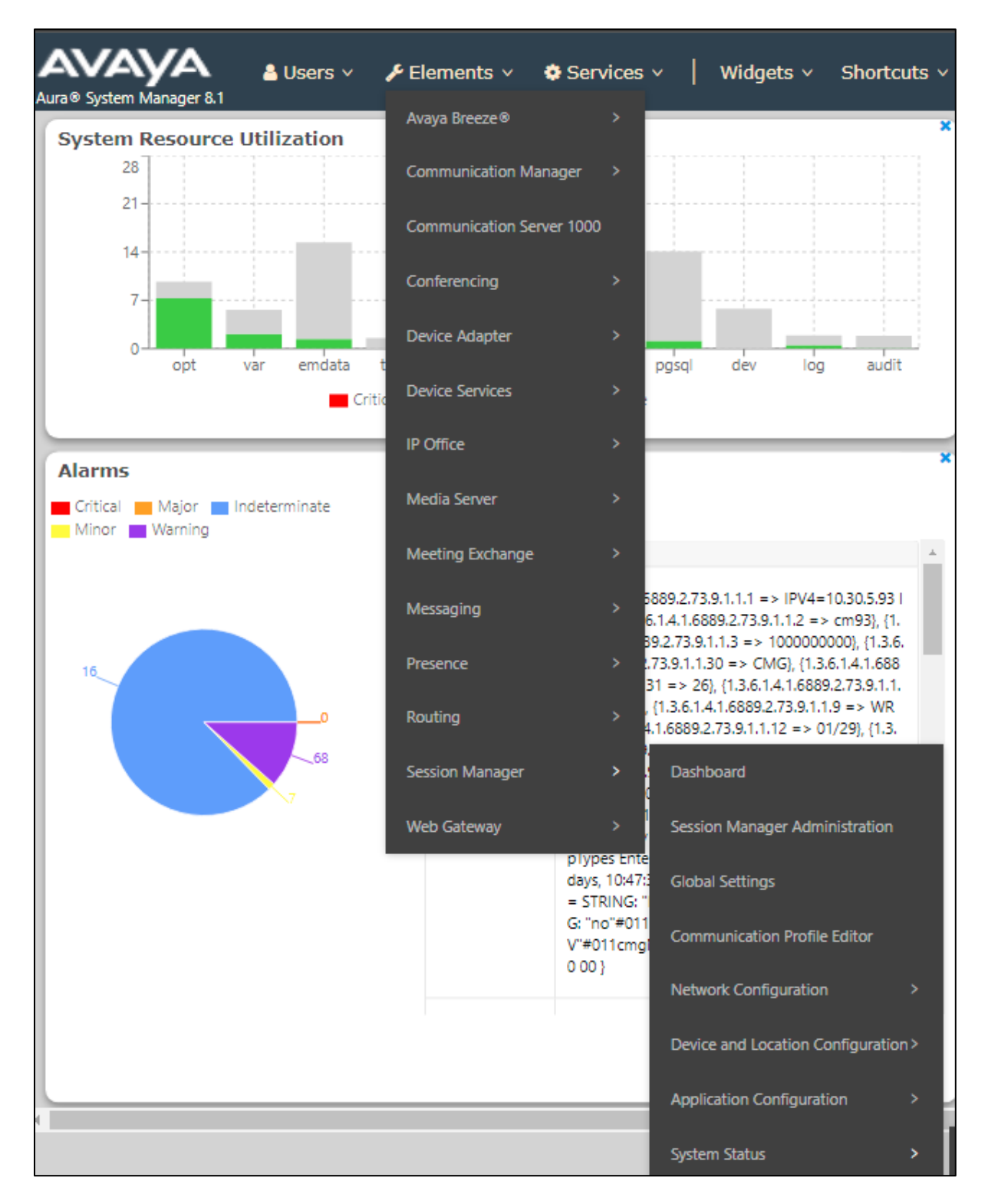

NAQ; Reviewed SPOC 4/20/2023

Select **User Registrations** in left pannel, and verify the user is logged in using the Agent Client IP Address.

| Aura® System Manager 10.1                 |                                                                                                    |                                                                         |                                  |              |            |          |                              |  |  |
|-------------------------------------------|----------------------------------------------------------------------------------------------------|-------------------------------------------------------------------------|----------------------------------|--------------|------------|----------|------------------------------|--|--|
| Home Session Manage                       | Use                                                                                                    | User Management                                                         |                                  |              |            |          |                              |  |  |
| Network Configur ~<br>Device and Locati ~ | User Registrations<br>Select rows to send notifications to devices. Click on Details column for complete<br>registration status. |                                                                         |                                  |              |            |          |                              |  |  |
| Application Confi ×                       | Vi                                                                                                    | View   Default Export Force Unregister AST Device Notifications: Reboot |                                  |              |            |          |                              |  |  |
| Load Factor                               | 24 I                                                                                                    | 24 Items   २   Show 15 ♥                                                |                                  |              |            |          |                              |  |  |
| SIP Entity Monit                          |                                                                                                    | Details                                                                 | Address 👻                        | Name         | Last Name  | Location | IP Address                   |  |  |
| Managed Band                              |                                                                                                    | ►Show                                                                   | 71018@aura.com                   | Ext71018     | ContactPro |          | 172.16.8.167                 |  |  |
| Security Module                           |                                                                                                    | ►Show                                                                   | 71003@aura.com                   | Ext3         | BT         |          | 172.27.130.3                 |  |  |
| SIP Firewall Status                       |                                                                                                    | ► Show                                                                  | 71002@aura.com<br>71001@aura.com | Ext2<br>Ext1 | BT         |          | 172.27.130.3<br>172.27.130.3 |  |  |
| Registration Su                           |                                                                                                    | ►Show                                                                   |                                  | Ext17        | Recording  |          |                              |  |  |
| User Registratio                          |                                                                                                    | ► Show                                                                  |                                  | Ext6<br>Ext7 | BT<br>BT   |          |                              |  |  |

# 10. Conclusion

CCT Deutschland GmbH ContactPro 7.0 solution was able to successfully interoperate with Avaya Client SDK, Avaya Aura® Session Manager 10.1, Avaya Aura® Communication Manager 10.1, and Avaya Aura® Application Enablement Service 10.1. as listed in **Section 4**. All test cases passed successfully.

# 11. Additional References

Documentation related to Avaya can be obtained from https://support.avaya.com.

- [1] Administering Avaya Aura® Communication Manager, Release 10.1.x, Issue 5, Mar 2023
- [2] Administering Avaya Aura® Session Manager, Release 10.1.x, Issue 5, Feb 2023
- [3] Administering Avaya Aura® Application Enablement Services, Release 10.1.x, Issue 5, Feb 2023
- [4] Administering Avaya Aura® System Manager, Release 10.1, Issue 8, Feb 2023

Documentation related to CCT Deutschland GmbH ContactPro can be obtained from <u>https://</u><u>www.cct-solutions.com</u>.

#### ©2023 Avaya Inc. All Rights Reserved.

Avaya and the Avaya Logo are trademarks of Avaya Inc. All trademarks identified by <sup>®</sup> and <sup>TM</sup> are registered trademarks or trademarks, respectively, of Avaya Inc. All other trademarks are the property of their respective owners. The information provided in these Application Notes is subject to change without notice. The configurations, technical data, and recommendations provided in these Application Notes are believed to be accurate and dependable but are presented without express or implied warranty. Users are responsible for their application of any products specified in these Application Notes.

Please e-mail any questions or comments pertaining to these Application Notes along with the full title name and filename, located in the lower right corner, directly to the Avaya DevConnect Program at <u>devconnect@avaya.com</u>.